## راهنمای استفاده از Filesender

## Filesender چیست؟

مشکل را همه میدانیم. برای انتقال فایل از طریق ایمیل محدودیت وجود دارد و نمیتوانیم فایلهای بزرگ را با ایمیل منتقل کنیم. برای حل این مشکل در محیط آکادمیک و علمی، سرویس Filesender طراحی شده است. شما فایل خود را به صورتی امن به سرور منتقل میکنید و آدرسِ دریافتِ فایل را برای شخص مورد نظر خود ایمیل میکنید. شخص مورد نظر از طریق این آدرس میتواند فایل را توسط مرورگر وب دریافت کند.

برای استفاده از این سرویس :

- ابتدا مطمئن شوید که هر گونه VPN و یا Web Proxy خاموش و غیر فعال است. در صورتیکه هر کدام از اینها فعال باشند، قادر به رد شدن از مرحله احراز هویت نخواهید بود.
  - به سایت <u>https://filesender.ipm.ir/</u> متصل شوید.

پس از اتصال به سایت، صفحه زیر را مشاهده می کنید:

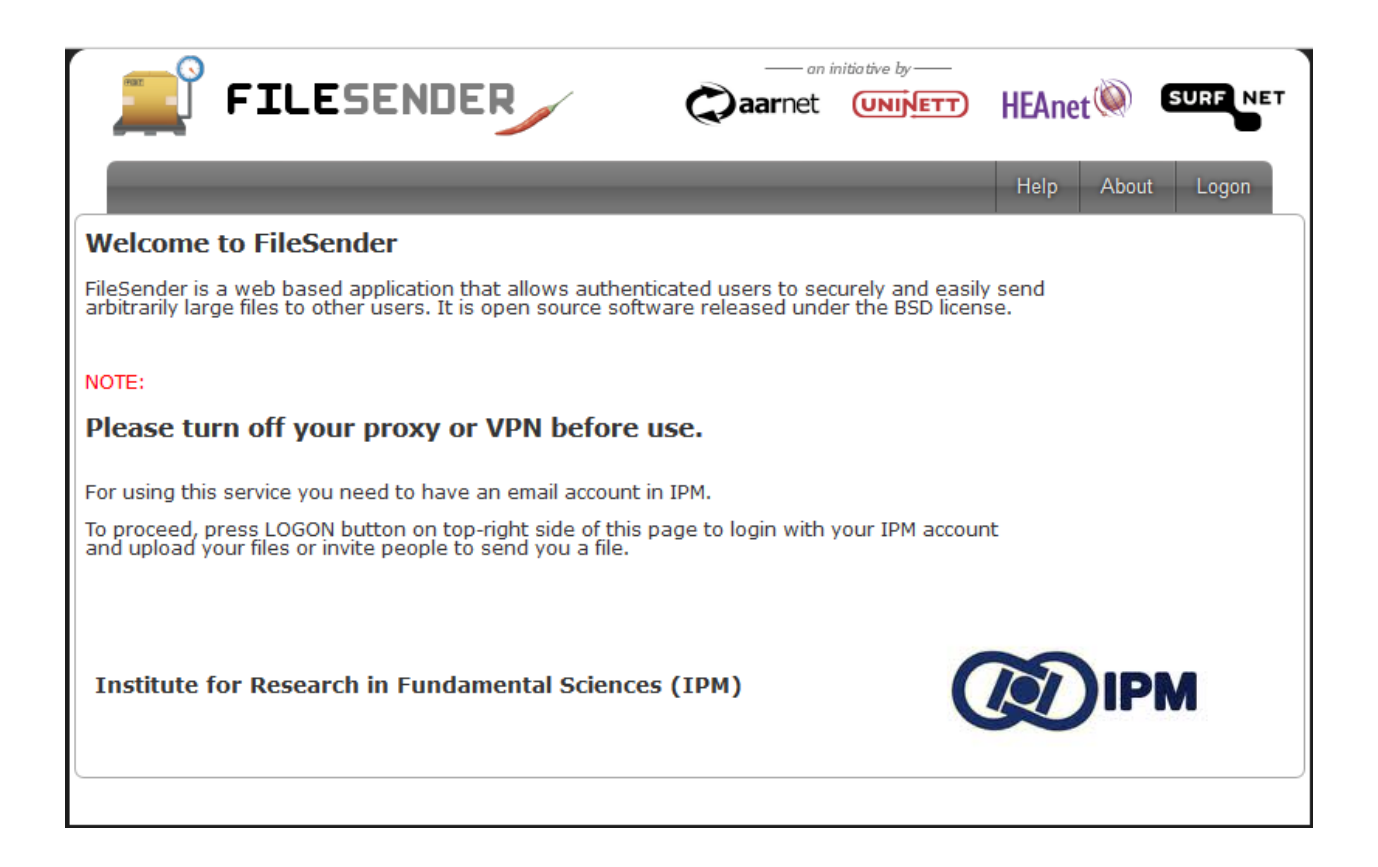

درسمت راست – بالای صفحه منوی انتخاب را مشاهده می کنید. گزینه About اطلاعاتی مختصر در باره این سرویس را نمایش میدهد. گزینه Help اطلاعات بیشتر و تخصصی ر ( از جمله محدودیتهای استفاده مثل "حداکثر حجم فایل" ) را نمایش میدهد.

گزینه Logon را برای ادامه انتخاب کنید. پس از انتخاب صفحه ریز نمایش داده می شود:

| Select your identity provider                                                                                                    |                       |
|----------------------------------------------------------------------------------------------------|-----------------------|
| English   Bokmål   Nynorsk   Sámegiella   Dansk   Deutsch   Svenska   Suomeksi   Español   Français   Italiano   Nederlands   Lëtzebuergesch   Če<br>Slovenščina   Lietuvių kalba   Hrvatski   Magyar   Język polski   Português   Português brasileiro   Türkçe   日本語   简体中文   繁體中文   русский яз<br>keel   עברית   Bahasa Indonesia   Srpski   Latviešu   Românește   Euskara                                                                                                    | ština  <br>њк   eesti |
| Select your identity provider Please select the identity provider where you want to authenticate:                                                                                                    |                       |
| IPM Identity Provider >       Select         Remember my choice       Image: Select select sele |                       |
| Copyright © 2007-2015 UNINETT AS                                                                                                    |                       |

دقت کنید که در مستطیل انتخاب، حتما "IPM Identity Provider" انتخاب شده باشد و روی دگمه Select بزنید.

به سایت جدیدی منتقل میشوید و صفحه زیر را خواهید دید:

| <b>IPM</b> | Identity | Provider |
|------------|----------|----------|
|            |          |          |

Institute for Research in Fundamental Sciences

Username

> Forgot your password?

Password

> Need Help?

Don't Remember Login

Clear prior granting of permission for release of your information to this service.

Login

اطلاعات خود را وارد کنید:

- Username آدرس کامل ایمیل شما در پژوهشگاه است. مثل <u>test@ipm.ir</u>
  - Password گذرواژه ایمیل شماست.

چنانچه این اطلاعات صحیح باشند، احراز هویت شما تائید می شود و صفحه زیر را مشاهده خواهید کرد:

## **IPM Identity Provider**

You are about to access the service: Institute for Research in Fundamental Sciences filesender.ipm.ir

| mail                                                                                                    | test@ipm.ir                        |  |  |  |
|----------------------------------------------------------------------------------------------------|------------------------------------|--|--|--|
| uid                                                                                                    | test@ipm.ir                        |  |  |  |
| The information above would be shared with the service if you proceed. Do you agree to<br>release this information to the service every time you access it?                                                                                                    |                                    |  |  |  |
| Select an info                                                                                                    | ormation release consent duration: |  |  |  |
| ○ Ask me again at next login                                                                                                    |                                    |  |  |  |
| • I agree to send my information this time.                                                                                                    |                                    |  |  |  |
| Ask me again if information to be provided to this service changes     Ask me again if information to be provided to this service changes     Ask me again the provided to the provided to the provide |                                    |  |  |  |
| <ul> <li>I agree that the same information will be sent automatically to this service in the<br/>future.</li> </ul>                                                                                                    |                                    |  |  |  |
| ○ Do not a                                                                                                    | sk me again                        |  |  |  |
| <ul> <li>I agree that all of my information will be released to any service.</li> </ul>                                                                                                    |                                    |  |  |  |
| This setting can be revoked at any time with the checkbox on the login page.                                                                                                    |                                    |  |  |  |
|                                                                                                    |                                    |  |  |  |

روی Accept بزنید تا به سایت filesender بر گردید و صفحه زیر را مشاهده کنید:

| FIL                         | ESENDER      | an initiative by                                                                                                    |  |  |  |
|-----------------------------|--------------|----------------------------------------------------------------------------------------------------|--|--|--|
| Upload Guests               | My Transfers | Help About Log-off                                                                                                    |  |  |  |
|                             |              | < ><br>>                                                                                                    |  |  |  |
| drag & drop your files here |              |                                                                                                    |  |  |  |
| Clear all                   | Sel          | ect files                                                                                                    |  |  |  |
| From : test@ipm.ir          |              | <ul> <li>Expiry date: 15/07/2017</li> <li>Notify me when upload is done</li> <li>Notify me when expired</li> <li>Notify me upon downloads</li> <li>Send me a report when expired</li> <li>Get a link instead of sending to recipients</li> <li>Advanced settings</li> </ul> |  |  |  |
|                             |              |                                                                                                    |  |  |  |

اینجا فضای استفاده از سرویس Filesender میباشد. گزینه هایی که انتخاب شدهاند را میتوانید مطابق سلیقه خود تغییر دهید.

تنها گزینهای که نیاز به توضیح دارد، گزینه آخر است:

Get a link instead of sending to recipients چنانچه انتخاب شده باشد، پس از اینکه فایل خود را به سرور منتقل کردید، یک آدرس وب به شما میدهد که در واقع آدرس download کردن فایل است. این آدرس را کپی کنید و از طریق ایمیل به فردی که مورد نظر شماست ارسال کنید که بتواند فایل شما را download کند.

چنانچه این گزینه انتخاب نشده باشد، در سمت چپ میتوانید مستقیما آدرس download را به افراد مورد نظر خود ایمیل کنید. محدودیت ارسال برای حداکثر پنج نفر میباشد. برای انتخاب فایل روی دگمه Select files بزنید. میتوانید تا حداکثر ۳۰ فایل را انتخاب نمائید ولی توجه کنید که حجم کلی نباید از ۲۰ گیگابایت بیشتر باشد. فایل(ها) را انتخاب کنید و سپس روی Send بزنید تا فایل(ها) به سرور منتقل شوند. پس از انتقال موفق فایل(ها) طبق انتخاب گزینه آخر (که در بالا توضیح داده شد) آدرس Download به شما داده میشود یا ایمیلی با محتوای آدرس Download به افراد مورد نظرتان ارسال می گردد.

از طریق گزینه My Transfers در منوی بالا، می توانید سابقه و وضعیت فایل های انتقالی خود را مشاهده نمائید.

توجه کنید که فایلهای شما پس از ۷ روز به صورت اتوماتیک از روی سرور پاک می شوند.

## گزينه GUESTS

سرویس Filesender در پژوهشگاه، فقط برای کسانی که دارای شناسه الکترونیکی ( ایمیل ) در پژوهشگاه هستند قابل استفاده میباشد. فرض کنید که شما مایلید تا فرد دیگری که در پژوهشگاه نیست ( مثلا در خارج از کشور است و در دانشگاه دیگری کار میکند ) فایلی را برای شما ارسال کند. با استفاده از این گزینه میتوانید یک مجوز موقت برای فرد مهمان ارسال کنید تا او قادر باشد فایل خود را به سرور منتقل کند.